### MS2000 Tutorial Básico

RQ Consultoría Técnica, S de RL de CV Revisión 20 Octubre 2008

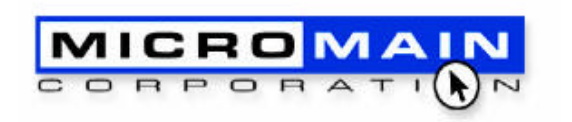

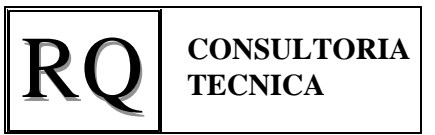

- Este Turorial comprende:
  - 1. ¿ Qué archivos utiliza el MS2000 ?
  - 2. Orden de Captura Recomendado

#### MS2000 - Tutorial Básico 1. ¿Qué Archivos utiliza el MS2000?

- El MS2000 consta de varios archivos:
  - El archivo de programa, dependiendo del tipo de version:
  - Versión Profesional : MS2000\_P.mde
    Versión Light : MS2000\_L.mde
    Versión Demo : MS2000\_D.mde
    El reporteador msREPORT : msREPORT.mde
    El archivo de ayuda : ms2000.chm
    Estos archivos se instalan por default en
- Además, utiliza un archivo de datos.

C:\Archivos de Programa\MS2000

 $\bullet$ 

#### MS2000 - Tutorial Básico 1. ¿Qué Archivos utiliza el MS2000?

- En el archivo de datos se almacena toda la información del usuario.
- El archivo de datos tiene por terminación ".mdb"
- El MS2000 instala dos copias del archivo "msDATA.mdb", que es una base de datos en blanco, en los directorios

C:\Archivos de Programa\MS2000\Empresa Nueva

C:\Archivos de Programa\MS2000\Empresa Nueva Original

 El MS2000 instala un archivo de ejemplo "Empresa en México" en C:\Archivos de Programa\MS2000\Ejemplo

• El MS2000 Demo viene ligado a la base de datos de ejemplo, con Ordenes de Trabajo creadas en Octubre de 2008

#### MS2000 - Tutorial Básico 1. ¿Qué Archivos utiliza el MS2000?

- El MS2000 y el MSReport se ligan al archivo de datos mediante la opción "Liga de Datos" del menú principal de cada uno.
- Si desea iniciar una base de datos nueva, hay que ligar el MS2000 al archivo "msData.mdb" ubicado en

C:\Archivos de Programa\MS2000\Empresa Nueva

- Para ello, entre a "Liga de Datos", después oprima el botón "Examinar", seleccionar el directorio donde está la base de datos, seleccionar la base de datos deseada, y finalmente oprimir el botón "Conectar". Si todo está bien, obtendrá un letrero con un mensaje que indica "Conexión Exitosa".
- Si desea utilizar la base de datos de ejemplo, hay que ligar el MS2000 al archivo "Empresa en México.mdb" ubicado en

C:\Archivos de Programa\MS2000\Ejemplo

siguiendo el procedimiento indicado en el punto anterior.

El archivo de ejemplo tiene ordenes de trabajo creadas en Octubre de 2008

#### 2. Orden de Captura Recomendado

Introducción 1/3

- Implementar MS2000 es un proceso sencillo en el cual deberá:
  - Decidir lo que quiere lograr.
  - Determinar cómo su empresa se acoplará a la jerarquía de base de datos de MS2000.
  - Reunir la información apropiada acerca de su empresa.
  - Crear una base de datos de mantenimiento al estar ingresando la información pertinente a MS2000.
  - Esta presentación lo llevará por este proceso, paso a paso.

# 2. Orden de Captura RecomendadoIntroducción 2/3

- Al comenzar a ingresar los datos al sistema de mantenimiento MS2000, puede encontrarse con poca información para capturar. No se preocupe. Usted puede ingresar los datos en un pequeño listado de 4 a 6 cosas y después ir agregando más información cuando lo vaya requiriendo o cuando la tenga disponible.
- Por el contrario, si tiene toda la información y desea capturarla desde el inicio, puede hacerlo sin problemas en el MS2000.

- Orden de Captura Recomendado
   Introducción 3/3
- Le recomendamos antes de comenzar la instalación del sistema MS2000, lea la Guía de Implementación páginas 1 a la 13 para así ingresar la base de datos más fácilmente.
- Comience a crear su base de datos ligando el MS2000 a la base de datos en blanco, como se indicó en las páginas anteriores.

### 3. Orden de Captura Recomendado

Propiedades – Sitio- Se refiere al nombre y la dirección de la compañía o departamento y debe ser proporcionado primero. (Referirse a la Guía de Implementación pág.14 "Información de la Empresa"). Clasificación y Asignación de Costos 1/6

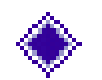

### Administración

- Introduzca, en alguna de las siguientes 5 subdivisiones, tanta información administrativa como le sea útil.
- Los datos administrativos cambiarán mientras trabaja con MS2000 y se familiariza más con la manera en que la información puede ser usada para analizar operaciones.
- Con el reporteador MS Report, Ud. generará reportes para poder calcular los costos que han tenido todos los trabajos de mantenimiento durante un determinado tiempo.
- Es por ésto importante pensar cómo quiere ver la información presentada al término de un tiempo, para así dar de alta esas clasificaciones en las que Ud. está pensando. Por ejemplo: Mantenimiento de edificios, mantenimiento por oficina, o por trabajos de plomería, electricidad, proyectos especiales, etc.

Clasificación y Asignación de Costos

#### Cuentas

 Ingrese los datos de cuentas de gastos en esta sub-división, para homogenizar las clasificaciones con el área de contabilidad y facilitar procesos en los cortes de mes. (Referirse a la Guía de Implementación pág. 15 "Cuentas").

2/6

#### Categorías

 Ingrese los datos en esta sub-división, en base a categorías preexistentes en su empresa y que le hagan fácil el manejo de la información. Por ejemplo: Plomería, Electricidad, Areas Verdes, etc. (Referirse a la Guía de Implementación pág.15 "Categorías de Mantenimiento"). Clasificación y Asignación de Costos

#### Departamentos

- Ingrese los datos en esta sub-división, en base a departamentos preexistentes en su empresa. Por ejemplo: Departamento de Contabilidad, Ventas, Servicio al Cliente, Entrega de Mercancía, etc.
- Proyectos
  - Ingrese los datos en esta sub-división, de acuerdo a proyectos a realizar, es decir, aquellos que no siempre se realizan en su empresa. Por ejemplo: Pintura exterior del edificio, adquisición de muebles para las nuevas oficinas, etc.

#### Fallas

Ingrese los datos en esta sub-división, como medio de registro para poder concluir al término de "X" tiempo, las razones de las fallas más frecuentes y poder hacer los cambios pertinentes que le lleven a una mejor rentabilidad de la empresa. (Referirse a la Guía de Implementación pág. 17 "Códigos de Fallas"). Clasificación y Asignación de Costos 4/6

- El sistema MS2000 es muy versátil y se acopla a la manera de trabajar de Ud. no teniendo que cambiar ninguna clasificación que tiene originalmente determinada en su empresa.
- Los siguientes ejemplos, muestra cómo diferentes empresas pueden clasificar la misma información de diferentes maneras y estar capturando la información correctamente.

### Ejemplo de Centro de Convenciones

| <u>Cuentas</u>            | <u>Categorías</u>                       | <u>Departamentos</u>                                                          | Proyectos                                          | Fallas                    |
|---------------------------|-----------------------------------------|-------------------------------------------------------------------------------|----------------------------------------------------|---------------------------|
| Mantenimiento<br>climas   | Carpintería<br>Plomería<br>Electricidad | Salones de<br>convenciones<br>Areas comúnes<br>Jardines y fuentes<br>Oficinas | Remodelaciones<br>Pintura exterior<br>del inmueble | Falta de<br>mantenimiento |
| Mantenimiento<br>edificio |                                         |                                                                               |                                                    | Uso normal del<br>equipo  |
| Mantenimiento<br>oficinas |                                         |                                                                               |                                                    | Vandalismo                |
| Personal                  |                                         |                                                                               |                                                    | tormentas                 |
| Contratistas              |                                         |                                                                               |                                                    |                           |
| Servicios<br>generales    |                                         |                                                                               |                                                    |                           |

Clasificación y Asignación de Costos

#### 6/6

### Ejemplo de Hospital

| <u>Cuentas</u>                          | <u>Categorías</u>                            | <u>Departamentos</u> | Proyectos                  | Fallas                                            |
|-----------------------------------------|----------------------------------------------|----------------------|----------------------------|---------------------------------------------------|
| Mantenimiento<br>cuartos                | Trabajos<br>internos<br>Trabajos<br>externos | Carpintería          | Ampliación de<br>cuartos y | Falla en<br>suministro de<br>energía<br>eléctrica |
| Mantenimiento                           |                                              | Plomería             | auditorio                  |                                                   |
| quirófanos                              |                                              | Electricidad         | Reemplazo de<br>equipos    |                                                   |
| Mantenimiento                           |                                              | Electrónica          |                            | Colisión de<br>ambulancia                         |
| oficinas                                |                                              | Edificios            |                            |                                                   |
| Mantenimiento<br>equipo de<br>operación |                                              |                      |                            |                                                   |
| Mantenimiento<br>equipo especial        |                                              |                      |                            |                                                   |
| Mantenimiento<br>jardines               |                                              |                      |                            |                                                   |

### Otras Funciones Auxiliares del Programa

1/3

- Administración
  - Actividades
    - Establezca las actividades que desea rastrear ahora o después de que ha operado el MS2000 por un tiempo y se haya entendido cómo se rastrean las actividades. Incluya información sobre el costo y tiempo estimado de mantenimiento, la categoría y algún comentario adicional. (Referirse a la Guía de Implementación pág.17 "Actividades").
  - Puntos de Inspección
    - Introduzca los puntos de inspección que estará usando cuando establezca tareas y órdenes de trabajo.

### Otras Funciones Auxiliares del Programa

2/3

#### Especificaciones

 Enliste las especificaciones que le ayudarán a definir una parte o consumible, o para trabajar en un activo. Cada nombre debe de ser único. (Referirse a la Guía de Implementación pág. 26 "Especificaciones"). Por ejemplo, para una lámpara, usaríamos: tipo de lámpara, voltaje, potencia, dimensiones, y tipo de luz.

#### Capacitación

 Establezca los tipos de especialización requeridos de su personal para asignar las órdenes de trabajo.

### Otras Funciones Auxiliares del Programa

### 3/3

### Ejemplo de Hotel

#### Actividades

Mantenimiento general

Mantenimiento a detalle

Mantenimiento caldera

Lavado alfombras

Recarga extinguidor contra incendios Puntos de Inspección

Estado general de los cuartos

Llaves y cerraduras

Lavabos y

sanitarios

Caldera

Potencia eneral Tempera artos máxima

Temperatura caldera

Voltaje

**Especificaciones** 

Presión de gas

<u>Capacitación</u> Carpinteros Plomeros Electricistas Técnicos en climas

## Activos

1/3

- Activos son los equipos, los edificios, vehículos, o cualquier cosa a la que le dé mantenimiento y quiera registrar su historial. Cada Activo debe estar asignado a una propiedad y el nombre asignado dentro de cada propiedad, debe ser único.
- Le recomendamos dar de alta como activos a aquellos equipos, vehículos o instalaciones a las que le dará mantenimiento al menos una vez cada 6 meses.
- Usted puede ver la clasificación de los activos usando el explorador de los activos. Todo activo se clasifica en área (edificios o inmuebles), vehículos o equipo.

## Activos

2/3

#### Propiedades

 Propiedades - Este es el lugar físico principal de todos los artículos que mantiene su organización. Usted puede tratar a su empresa como una sola propiedad o puede dividirla en varias propiedades. Establezca por lo menos una propiedad debido a que todos los activos deben ser asignados a una propiedad.

## Activos

3/3

#### Propiedades

Activos - Estos son los equipos, vehículos u objetos que se encuentran en una propiedad y son a los que se les da mantenimiento. (Referirse a la Guía de Implementación pág. 23 "Lista de Activos", pág. 24 "Información Detallada de Activos" y pág. 25 "Actividades de Activos").

## Recursos

1/3

#### Trabajadores

- Enliste todo su personal, contratistas, proveedores y contratistas/proveedores en esta forma.
- El Nombre y el Tipo de Trabajador son campos requeridos. El nombre además debe de ser único. Llene la forma Información Detallada del Trabajador cuando esté listo para ingresar los datos restantes. (Referirse a la Guía de Implementación pág.21 "Lista de Trabajadores" y pág.22 "Información Detallada del Trabajador)
- Es importante capturar en la pestaña *Financieros*, el costo de la hora de trabajo para cada trabajador, para poder estimar el costo de la mano de obra del trabajo de mantenimiento que va a realizar. Puede capturar el costo de la horas normales, horas extras, horas dobles y horas triples.

## Recursos

2/3

Partes – Introduzca cualquier parte o consumible que desee rastrear. Los campos Nombre y Localización son requeridos. Los otros campos (Cantidad, Cantidad Mínima Indispensable y Costo) son opcionales aunque útiles de llenar. Llene la forma Información Detallada de Parte cuando esté listo para ingresar datos restantes. (Referirse a la Guía de Implementación pág.28 "Lista de Partes y Provisiones" y pág.29 "Información Detallada de Parte").

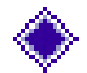

Otros Costos - Enliste en este apartado, cualquier otro recurso ingerido no estipulado para el desempeño de un trabajo de mantenimiento. Por ejemplo: Contratación de grúa para instalar un aparato de clima central, transporte, fletes, taxis, renta de andamios, renta de equipos, propinas, etc.

## Recursos

- Herramientas Enliste cualquier herramienta que desee saber que existe y que la va a asignar a una órden de trabajo. Puede hablar de un juego de herramientas, así como, de una caja de herramientas. Los campos Nombre y Cantidad son requeridos. El nombre de cada herramienta debe de ser único. (Referirse a la Guía de Implementación pág.27 "Lista de Herramientas").
- Documentos Enliste cualquier documento, manual, escrito o plano, que sean necesarios para la realización del trabajo de mantenimiento.

## Listo!

Usted ya terminó de capturar toda la información que requería para crear órdenes de trabajo claras, precisas y completas.

A partir de este momento, Ud. puede comenzar a emitir las órdenes de trabajo que necesite.

### Acciones

Ordenes de Trabajo- Ingrese una descripción simple de las tareas a realizar. Estas pueden ser de dos tipos: correctivas o preventivas. Las correctivas se utilizan para realizar una tarea específica y no planeada. Las preventivas se realizan con cierta frecuencia y son planeadas.

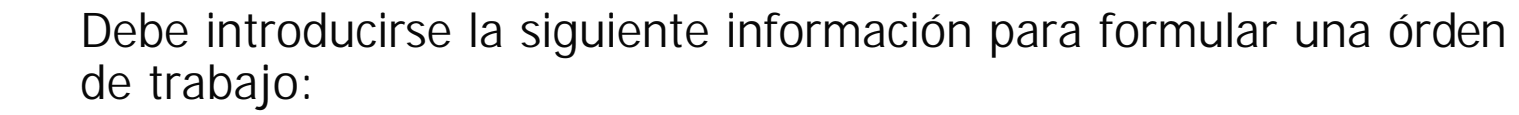

- Capturar el servicio a realizar
- Indicar la propiedad dónde se encuentra
- Seleccionar el activo
- Asignarle una fecha
- Darle la prioridad que le corresponda
- Asignar uno o varios trabajadores a la tarea
- Es opcional agregar:
  - 1. Partes
  - 2. Herramientas
- 4. Documentos
- 5. Cualquier comentario que Ud.
- 3. Otros costos incurridos
- desee agregar.

### Acciones

Ordenes de Trabajo (OT) - STATUS

Las OT pueden tener los siguientes status:

- Solicitada : Una OT recién creada, todavía no se da por buena para ser realizada
- Abierta : OT que se ha dado por buena, debe ser realizada
- Completa : OT que ya se realizó, y ya se "cerró" o "completó"
- Suspendida : a una OT se le da este status si hace falta alguna refacción o autorización para realizarla
- Cancelada : OT que siempre no se va a realizar, posiblemente se dio de alta por error.

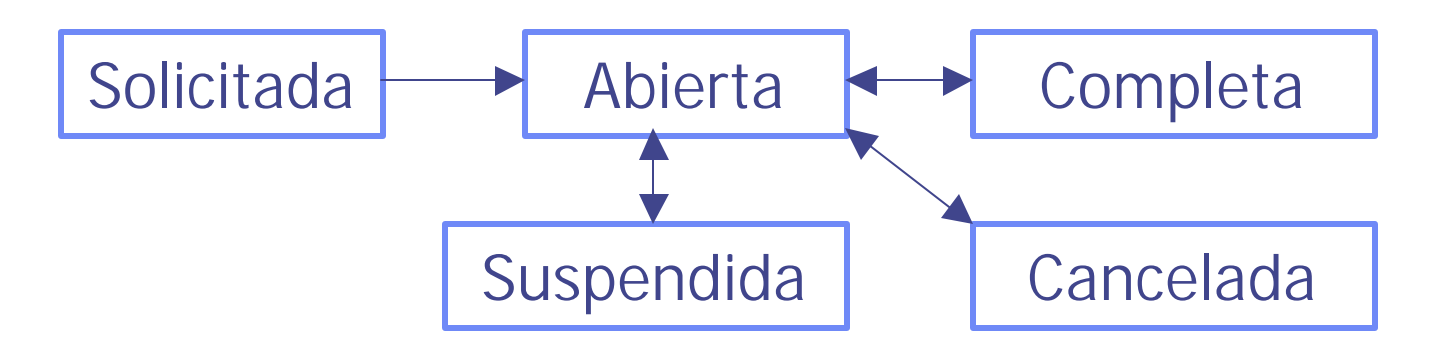

## Acciones

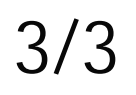

### Programa

 En esta pantalla apreciará la lista de órdenes de trabajo que acaba de crear y las puede acomodar en el calendario con el ratón, así como filtrar por personal o departamento.

## Conclusiones

- Una vez que haya recopilado la información necesaria para hacer su base de datos y la haya ingresado en el MS2000, usted comenzará a ver los beneficios del MS2000.
- Recuerde que la planeación de las categorías y cuentas tiene mucho que ver con el éxito de su programa de administración de mantenimiento por computadora.
- El tiempo y recursos invertidos para realizar la recopilación de información e implementación del programa a veces es un poco largo, pero una vez que se ha terminado, no se tiene que volver a realizar.
- Pronto verá como su inversión se recuperará con creces al cabo de unos cuantos meses de operación del MS2000.